## 【Airレジ: BC-BS801D/BC-NL4200BT/BC-NL3000U2でバーコードを読み取る場合】

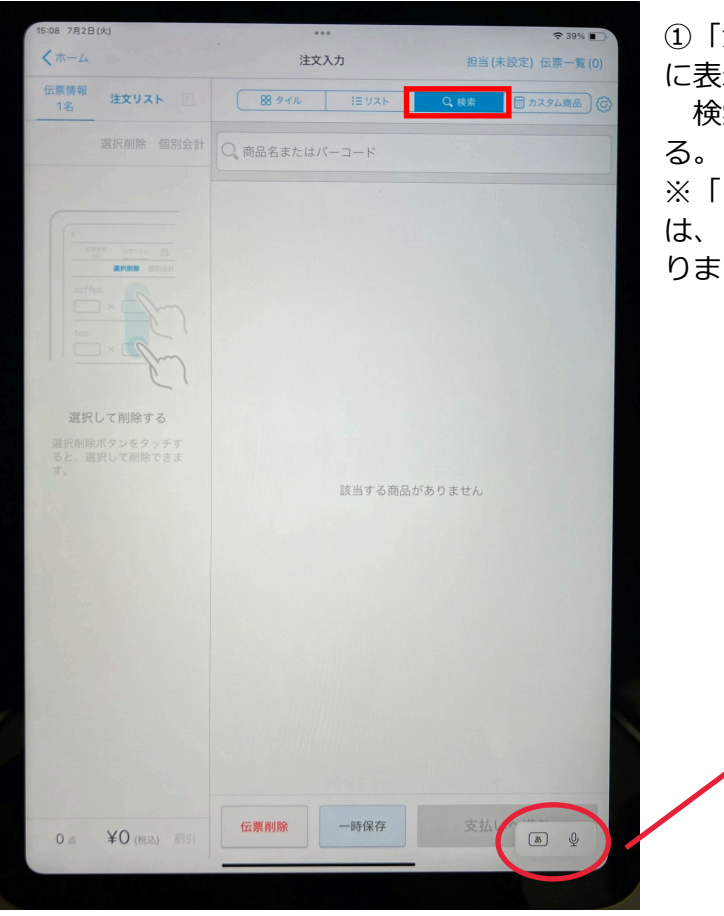

 注文入力・会計」をタップし、画面右上部 に表示される「検索」をタップする。 検索窓をタップして、カーソルを表示させる。
※「日本語ローマ字入力」になっている場合 は、「English(Japan)」に変更する必要があ

ります。(例: iPad10の場合)

| (例 | )               |           | _ |
|----|-----------------|-----------|---|
|    |                 |           |   |
|    | キーボード設定         | $\otimes$ |   |
|    | キーボードを表示        |           |   |
|    | 絵文字を表示          | <b>:</b>  |   |
| _  | English (Japan) | A         |   |
|    | ✓ 日本語ローマ字       | 3         |   |
|    | 支払いない           | Ŷ         |   |
|    |                 |           |   |

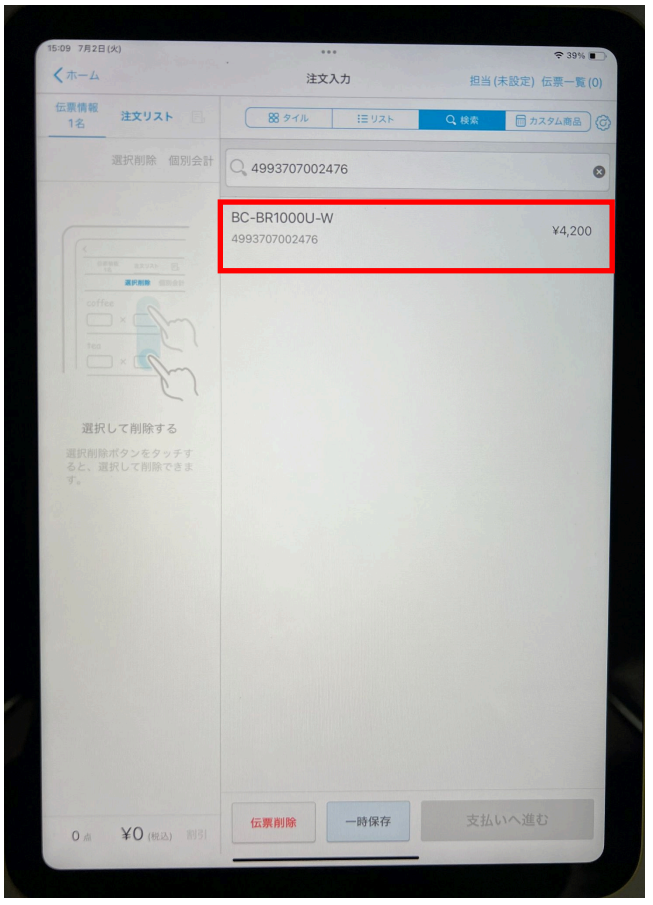

②バーコードを読み取ります

読み取ったバーコードに該当する商品が検索 され、検索窓の下に表示されますので、タップ します。

| 15:09 7月2日(火)      | ••••<br>·             | ◆38% ■                                |
|--------------------|-----------------------|---------------------------------------|
| 伝票情報 注文リスト 目       | 注文入力<br>88 タイル 注目 リスト | 担当(未設定) [仏景一覧(0)<br>Q 検索 回 カスタム商品 (合) |
| 選択削除 個別会計          | 4993707002476         | 0                                     |
| BC-BR1000U-W 15:09 | BC-BR1000U-W          |                                       |
| 1 × ¥4,200         | 4993707002476         | ¥4,200                                |
| 標準税率 (10%) 適用      |                       |                                       |
|                    |                       |                                       |
|                    |                       |                                       |
|                    |                       |                                       |
|                    |                       |                                       |
|                    |                       |                                       |
|                    |                       |                                       |
|                    |                       |                                       |
|                    |                       |                                       |
|                    |                       |                                       |
|                    |                       |                                       |
|                    |                       |                                       |
|                    |                       |                                       |
| 1 1/1000           | 伝票削除 一時保存             | 支払いへ進む                                |

③タップした商品が、画面の左側に表示されま す。

続けて、バーコードを読み取る場合は、検索窓内を タップしてください。